駒沢女子大学·駒沢女子短期大学

リニューアルサイト(スマートフォンサイト)

## KOMAJO ポータルへのログイン方法 (学生・教職員共通)

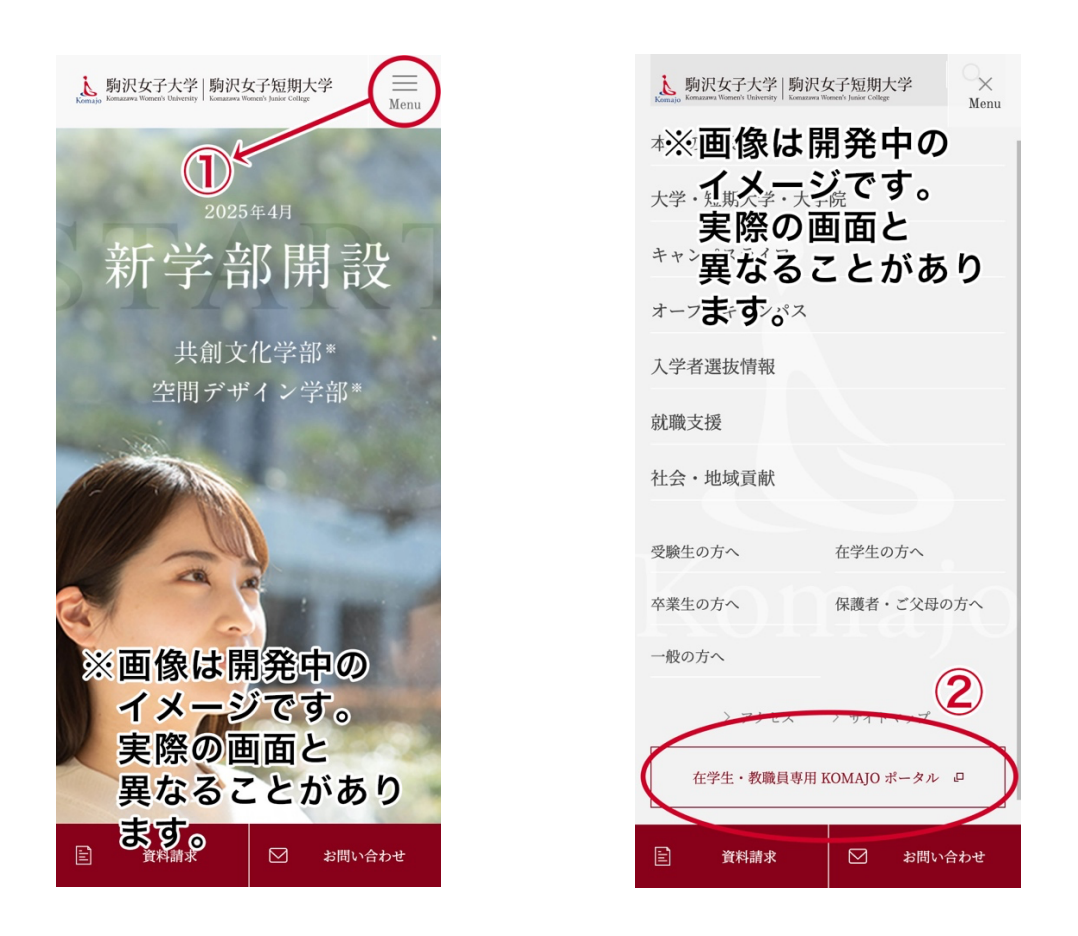

- ① ページ右上に「Menu」ボタンがあります。そこをタップしてください。
- ページ下に「在学生・教職員専用 KOMAJO ポータル」ボタンがあります。
   そこからログインすることができます。

駒沢女子大学·駒沢女子短期大学

リニューアルサイト(PC サイト)

## KOMAJO ポータルへのログイン方法

## (学生·教職員共通)

| ▶ 别识女子大学   别识女子短期大学 | 管 資料請求    | 🗹 お同い合わせ      | Q E  |
|---------------------|-----------|---------------|------|
|                     |           | 1             |      |
|                     |           | 2025年         | 4月   |
|                     | ュ<br>フ    | 新学            | 部    |
|                     | 10        |               | 三八   |
|                     |           |               |      |
| ※画像は開発中のイメージでで      | <b>于。</b> | <b>、</b> 創文化学 | :部 * |
| 実際の画面と異なることがあ       | あります      | を開デザイ         | ン学部* |

① ページ右上に「Menu」ボタンがあります。そこをクリックしてください。

| 読のので、 時沢女子大学   駒沢女子短期大学     Konazon Weneris Datare Collage     Konazon Weneris Datare Collage |                              | 🖹 資料請求 🖂 お開い合わせ                  | Q | ×<br><sub>Menu</sub> |
|-----------------------------------------------------------------------------------------------|------------------------------|----------------------------------|---|----------------------|
|                                                                                               | 本学の特長<br>キャンパスライフ<br>入学者選抜情報 | 大学・短期大学・大学院<br>オープンキャンパス<br>就職支援 |   |                      |
|                                                                                               | 社会・地域貢献                      |                                  |   |                      |
|                                                                                               | 受験生の方へ                       | 在学生の方へ                           |   |                      |
|                                                                                               | 卒棄生の方へ 一般の方へ                 | 保護者・ご父母の方へ                       |   |                      |
|                                                                                               | >79±2 >#1+4+7                | 在学生 · 教職員専用 KOMAJO ボータル P        | > |                      |
|                                                                                               |                              |                                  |   |                      |
| ※画像は開<br>実際の画                                                                                 | 発中のイメー?<br>面と異なること           | ジです。<br>とがあります。                  |   |                      |
|                                                                                               |                              |                                  |   |                      |

ページ下に「在学生・教職員専用 KOMAJO ポータル」ボタンがあります。
 そこからログインすることができます。